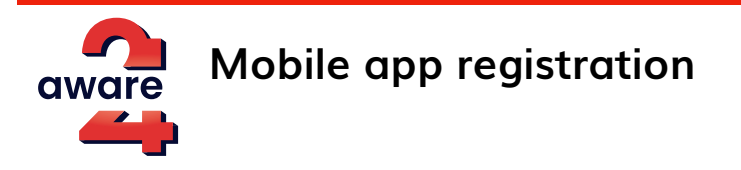

Please be aware that registration can be completed via websites or via the mobile app.

It's crucial to understand that once the registration process is initiated, it must be carried through to completion without interruption. Stopping the registration before it's finished could potentially result in technical issues or bugs.

### Registration via the websites (<u>https://app.aware24.com/#/signup/invite</u>).

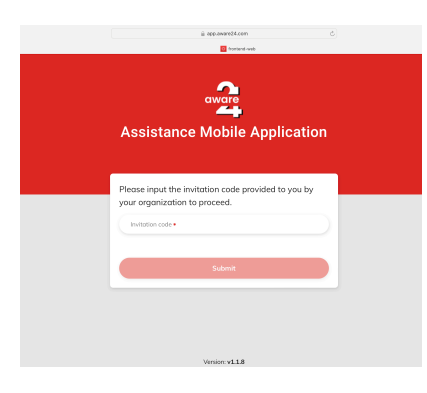

Once you reached this page you can copy and paste the invitation code you received from your company's focal point.

Please avoid using "Brave" browser. Safari or Google Chrome can be used.

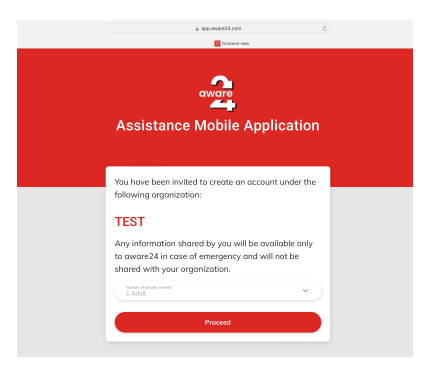

This will be the page you will arrive at after you have entered the invitation code you've received. Your company/organisation name should appear here.

The steps for the rest of the registration are similar to the steps in the app. Please refer to the guideline on the registration via the app.

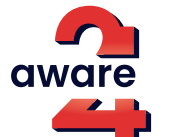

Basic

### Mobile app registration via the App

Download Assistance - aware24 app via Apple Store or Google play.

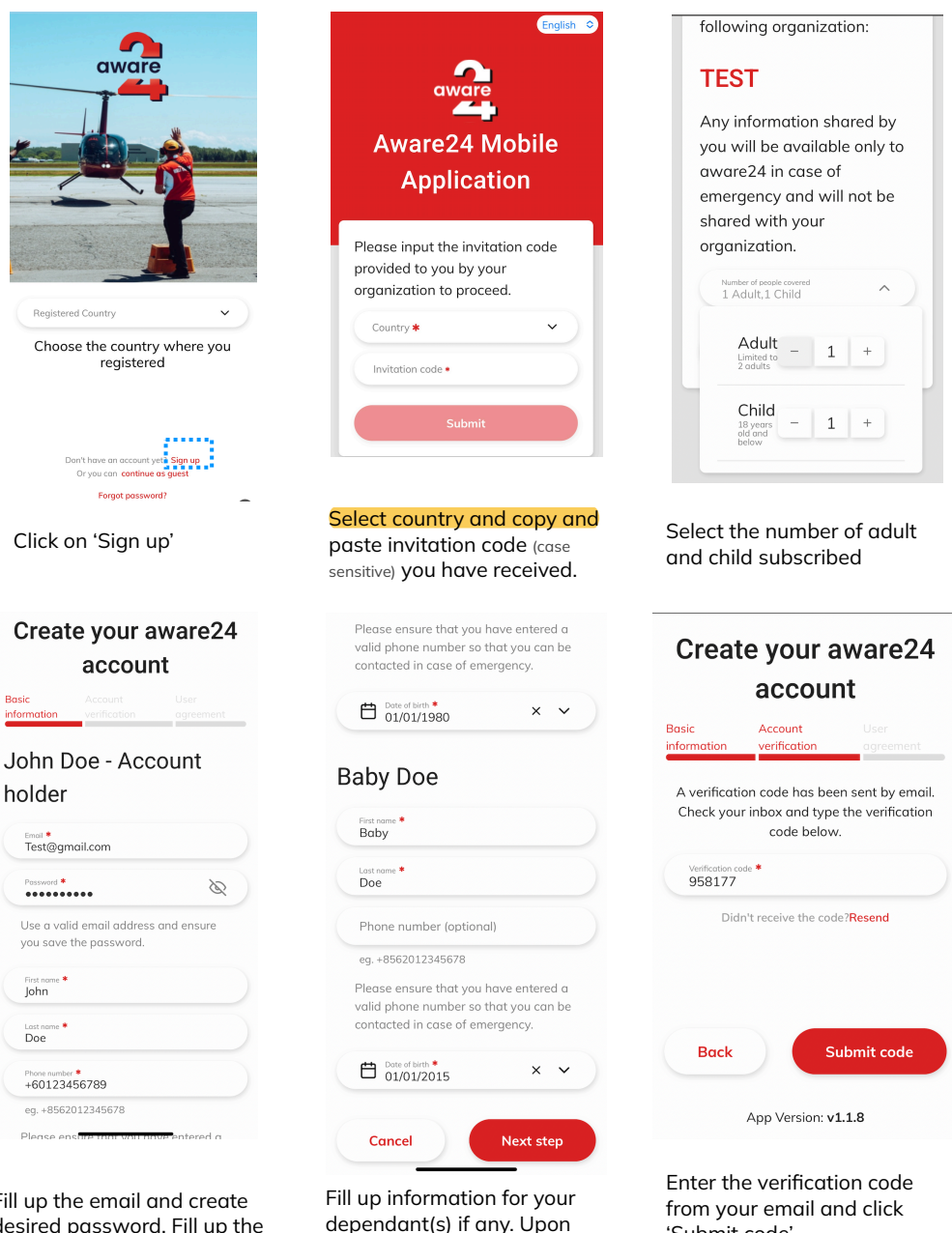

Fill up the email and create desired password. Fill up the rest of the info. Fields marked with \* are mandatory fields.

'Submit code'. clicking 'Next step' - you will receive a verification code to the email registered. delay.

Important: Please wait for a few minutes for the code to arrive. Some email servers have strong filters which might cause

2

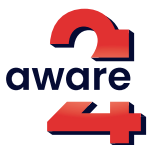

Click on 'Done' to return to

the login page.

### Mobile app registration via the App

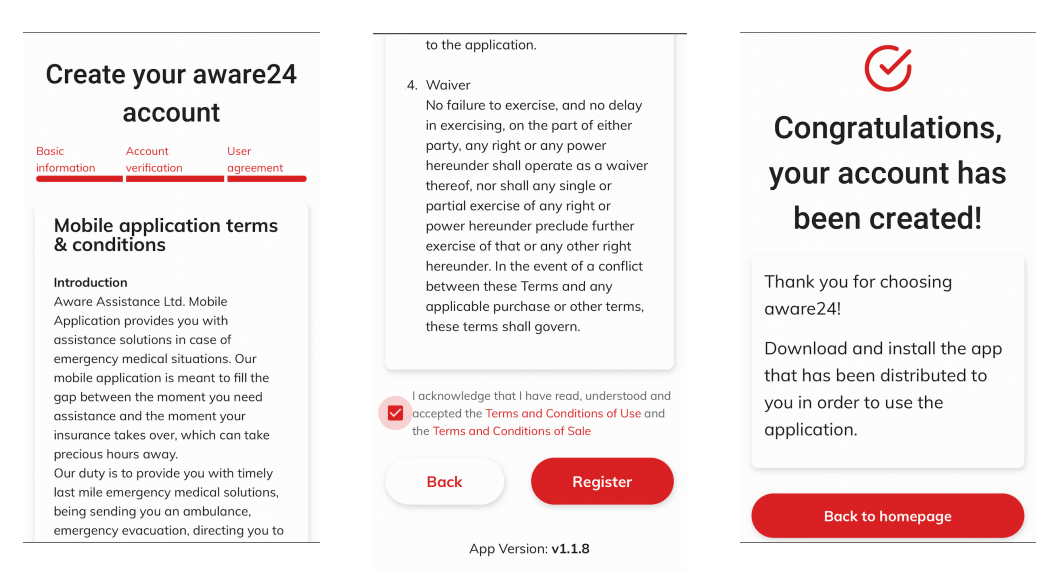

Please read and acknowledge terms and conditions by clicking 'Register'. Your account is created. Click on 'Back to homepage' to continue with the rest of the registration.

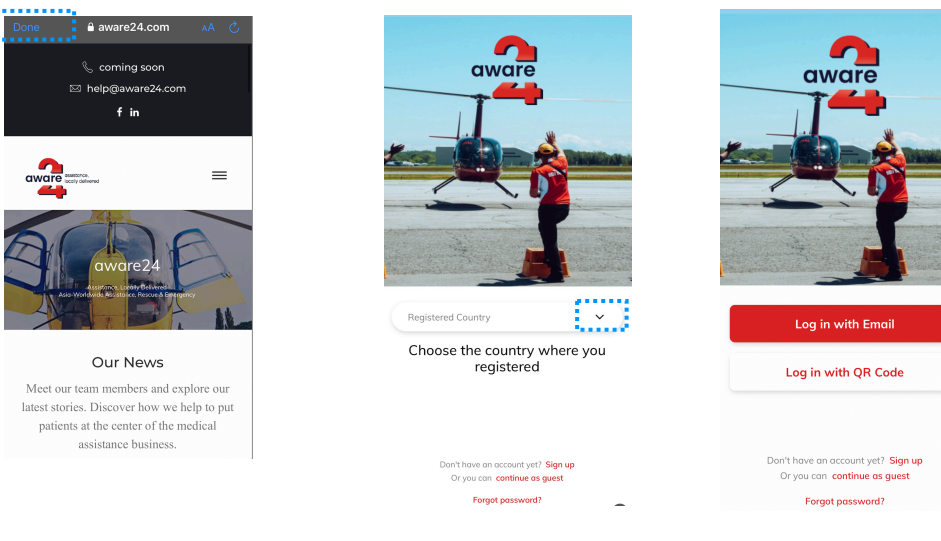

Choose your Registered Country from the drop down list. Click on 'Log in with Email' option. Enter your email and password registered earlier and click 'Log in'

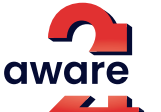

### Mobile app registration via the App

| Choose the country<br>where the app will<br>be used     | Welcome!                                                                                                    | You are about to provide your medical<br>history. This form is crucial to ensure you get<br>the best and fastest care in case of medical<br>emergency.<br>The more information you share, the more<br>protected you will be.                                                                                                    |
|---------------------------------------------------------|----------------------------------------------------------------------------------------------------|----------------------------------------------------------------------------------------------------|
| Additional countries will be added soon. Stay<br>tuned! | Where do I start?<br>Start by adding your personal information.<br>Filling in your personal information is crucial<br>to ensure that you get the best and fastest<br>possible care in emergency situations. In<br>these scenarios, every second counts, which<br>is why we urge you to share as much<br>information as you can.<br>Remember; the more you tell us, the better<br>we can help you! | <ul> <li>Estimated time to complete 10 minutes</li> <li>Information needed</li> <li>Passport</li> <li>Insurance information</li> <li>Current medical history</li> <li>Allergies &amp; vaccinations</li> <li>Rease note that your personal information mill be shared only with medical teams in case of emergency, to ensure you are given the correct treatment.</li> <li>Inderstand that the following information will new re be shored with anyone except the medical mergency. I agree to share my medical history with aware24 in case of emergency.</li> </ul> |
| Back Next                                               | Add personal information                                                                                                    | Accept and proceed                                                                                                    |

Choose the country you are current at from the drop down list and click 'Next'. Important: Please change country\* when you are travelling. \*Subject to availability

**Passport details** Communication

preferences

Insurance

information

**Medical history** 

Social history

Please read information in these pages and once you are ready to proceed, click on 'Add personal information' and 'Accept and proceed'.

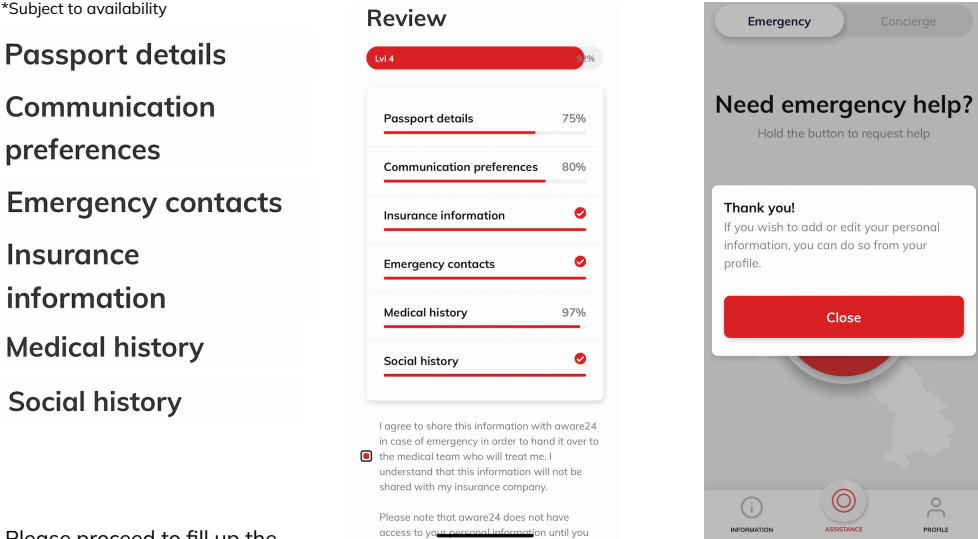

Please proceed to fill up the informations under these topics.

Important: Only fields marked \* are mandatory. The rest, even though not mandatory, can be very vital during emergencies.

#### Please read and check the box for acknowledgement. You can come back later to fill up the rest of the information if needed.

aware

# Mobile app registration via the App For Family member(s)

| Emergency Concierge                                                                                                    | Account profile                                                                                                    | Family                       | Yersonal information                                                              |
|----------------------------------------------------------------------------------------------------|----------------------------------------------------------------------------------------------------|------------------------------|-----------------------------------------------------------------------------------|
|                                                                                                    |                                                                                                    | John Doe<br>Joined           | <b>B</b> 0 69                                                                     |
| Need emergency help?                                                                                                    |                                                                                                    |                              | Safety level low, complete your medical history to increa<br>your level of safety |
| How the button to request help                                                                                                    | Personal information                                                                                                    | Baby Doe ()<br>Pending       |                                                                                   |
|                                                                                                    | Support                                                                                                    |                              | Passport details 38%                                                              |
|                                                                                                    | Family                                                                                                    |                              | Communication preferences 0%                                                      |
|                                                                                                    | · · · · · · · · · ·                                                                                                    |                              | Insurance information 0%                                                          |
| Emergency                                                                                                    | Country                                                                                                    |                              |                                                                                   |
| Laos                                                                                                    | Language                                                                                                    |                              | Emergency contacts 0%                                                             |
|                                                                                                    | Feedback                                                                                                    |                              | Medical history 0%                                                                |
|                                                                                                    | Log out                                                                                                    |                              | Social history 0%                                                                 |
|                                                                                                    | -                                                                                                    |                              |                                                                                   |
|                                                                                                    |                                                                                                    | INFORMATION ASSETUNCE PROFES |                                                                                   |
|                                                                                                    |                                                                                                    |                              |                                                                                   |
|                                                                                                    |                                                                                                    |                              |                                                                                   |
| the main user phone:                                                                                                    | Click on 'Family'                                                                                                    | Select the family member     | Scroll all the way                                                                |
| Click on 'PROFILE'                                                                                                    |                                                                                                    | you want to give             | down                                                                              |
|                                                                                                    |                                                                                                    | On th                        | a family months                                                                   |
| <                                                                                                    | <                                                                                                    | On th                        | e family membe                                                                    |
| <<br>Personal information                                                                                                    | <<br>Personal information                                                                                                    | On th                        | e family membe<br>phon                                                            |
| < Personal information Emergency contacts 0%                                                                                                    | < Personal information Emergency contacts 0%                                                                                                    | On th                        | ne family membe<br>phon                                                           |
| < Personal information Emergency contacts 0% Medical history 0%                                                                                                    | < Personal information Emergency contacts 0% Medical history 0%                                                                                                    | On th                        | e family membe<br>phon                                                            |
| < Personal information Emergency contacts Medical history 0% Social history 0%                                                                                                    | <      Emergency contacts 0% Medical history 0% Social bistory 0%                                                                                                    | On th                        | e family membe<br>phon                                                            |
| Emergency contacts     0%       Medical history     0%       Social history     0%                                                                                                    | Emergency contacts     0%       Medical history     0%       Social history     0%                                                                                                    | On th                        | e family member<br>phon                                                           |
| < Personal information Emergency contacts 0% Medical history 0% Social history 0%                                                                                                    | <<br>Personal information<br>Emergency contacts 0%<br>Medical history 0%<br>Social history 0%                                                                                                    | On th                        | e family member<br>phon                                                           |
| K       Personal information       Emergency contacts     0%       Medical history     0%       Social history     0%                                                                                                    | Emergency contacts     0%       Medical history     0%       Social history     0%                                                                                                    | On th                        | e family member<br>phon                                                           |
| < Personal information  Emergency contacts  Office  Medical history  Office  Social history  Office  Contact  Contact  C                                                                                                    | Emergency contacts     0%       Medical history     0%       Social history     0%                                                                                                    | On th                        | e family member<br>phon                                                           |
| < Personal information  Medical history  % % % % % % % % % % % % % % % % % %                                                                                                    | Emergency contacts 0%<br>Medical history 0%<br>Social history 0%                                                                                                    | On th                        | e family member<br>phon                                                           |
| < Personal information  Medical history  % % % % % % % % % % % % % % % % % %                                                                                                    | <<br>Personal information<br>Emergency contacts<br>Medical history<br>%<br>Social history<br>%<br>%<br>%<br>%<br>%<br>%<br>%<br>%<br>%                                                                                                    | On th                        | e family member<br>phon                                                           |
| Energency contacts     0%       Medical history     0%       Social history     0%                                                                                                    | <     Control of the second second se | On th                        | e family member<br>phon                                                           |
| Image: second conduction       Image: second conduction       Medical history       Social history       Other second conduction                                                                                                    | < Personal information  Emergency contacts  0%  Medical history  0%  Color bistory  0%  Color bistory  0%  Color bistory  Color bistory  Colo | On th                        | e family member<br>phon                                                           |
| Ceresonal information       Emergency contacts     0%       Social history     0%       Social history     0%                                                                                                    | Emergency contacts       0%         Medical history       0%         Social history       0%                                                                                                    | On th                        | e family member<br>phon                                                           |
| Image: second conduction       Image: second conduction       Image: second c                                                                                                    | Emergency contacts       0%         Medical history       0%         Social history       0%         Image: Contact of the second second se                                                                                                    | On th                        | e family member<br>phon                                                           |
| Contracts       0%         Mergency contracts       0%         Medical history       0%         Object       0%         Medical history       0%         Medical history       0% <t< td=""><td>Emergency contacts       0%         Medical history       0%         Social history       0%         Image: Contact of the state of the state</td><td>On th</td><td>e family member<br/>phon</td></t<>                                                                                                    | Emergency contacts       0%         Medical history       0%         Social history       0%         Image: Contact of the state of the state                                                                                                    | On th                        | e family member<br>phon                                                           |
| Construction         Emergency contracts         Medical history         Octoo         Social history         Octoo         Octoo                                                                                                    | Emergency contacts       0%         Medical history       0%         Social history       0%         Image: Contact of the state of the state                                                                                                    | On th                        | e family member<br>phon                                                           |
| Image: contracts       0%         Image: contracts       0%         Image: contrac                                                                                                    | Emergency contacts       0%         Medical history       0%         Social history       0%         Image: Contact history       0%         Image: Contact history       0%                                                                                                    | On th                        | e family member<br>phon                                                           |
| Image: second and information         Image: second and information         Image: second and information </td <td>Emergency contacts       0%         Medical history       0%         Social history       0%         Image: Contact in the second in the second in</td> <td>On th</td> <td>e family member<br/>phon</td> | Emergency contacts       0%         Medical history       0%         Social history       0%         Image: Contact in the second in the second in                                                                                                    | On th                        | e family member<br>phon                                                           |

Repeat this process for additional family members

aware

## Mobile app Main Menu ASSISTANCE

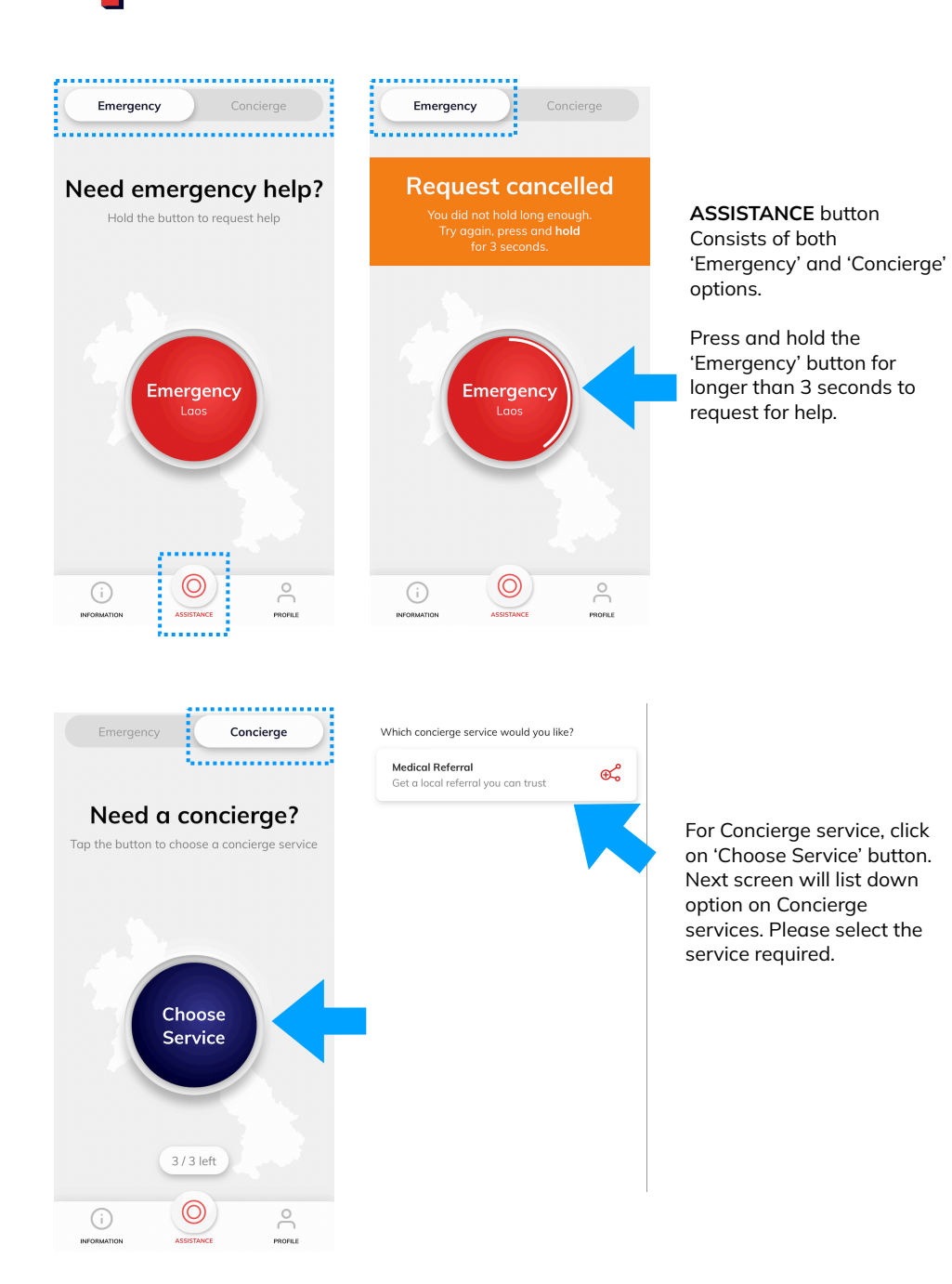

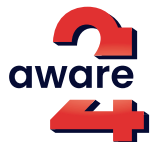

# Mobile app Main Menu **INFORMATION & PROFILE**

| Country informatio                     | on |
|----------------------------------------|----|
| Discover Laos                          | +  |
| Health care system                     | +  |
| Pre-hospital and emergency<br>services | +  |
| Pharmacies                             | +  |
| () O                                   | °  |

aware24 bout aware24 are an alliance of local medical sistance companies, all of which have a ysical presence in their respective untries. eking help during a medical emergency n be quite challenging. Dealing with urance providers while overseas can often inconvenient, unreliable, and timensuming, which can lead to unnecessary lays in the event of a medical emergency. e know from experience that these delays ve the potential to be dangerous. With our sistance App, you have 24/7 access to our nergency hotline, staffed by highly sponsive and qualified multilingual teams. e also offer a variety of concierge services, ch as medical referral services, to help you d the right specialist, or roadside sistance. As a single point of contact for all

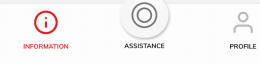

**INFORMATION** button Access to useful information on the country and health care system and aware24 company

| Account profile                      |                                                                                      | Supp<br>Thank you<br>Should yo                   |
|--------------------------------------|--------------------------------------------------------------------------------------|--------------------------------------------------|
| Personal information                 | PROFILE button<br>Access to user account<br>profiles                                 | your acca<br>email us o<br>happy to<br>provide a |
| Support                              | promoti                                                                              | need.                                            |
| Family                               | Under 'Support' tab, you will<br>find email address on<br>further support needed and | Although<br>need to u<br>believe th<br>of an eme |
| Country                              | on the option to delete your                                                         | to stop us<br>permaner                           |
| Language                             | account in the event you no longer need this service.                                |                                                  |
| Feedback                             |                                                                                      |                                                  |
| Log out                              |                                                                                      |                                                  |
| ()<br>INFORMATION ASSISTANCE PROFILE |                                                                                      |                                                  |

### upport

ank you for using the Assistance App! ould you have any questions regarding account, please do not hesitate to ail us at app@aware24.com. We will be ppy to assist you with your inquiries and vide any additional information you may

hough we hope you will never see the d to use our Emergency button we eve that it can be of critical use in case in emergency. Should you however want top using our service, you can manently delete your account.

 $\bigcirc$ 

പ്പ

PROFILI